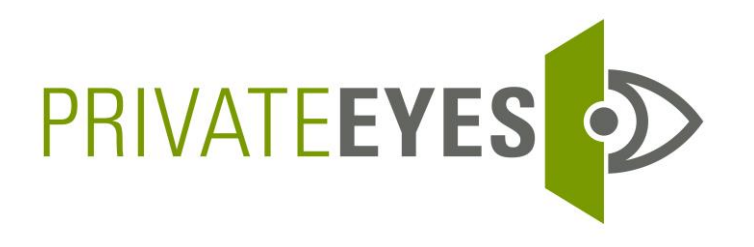

## **Pre/Post Adverse Letter User Guide**

When taking an adverse action against a candidate based off their background check, FCRA dictates that a Pre and Post Adverse letter be sent as an opportunity for the candidate to dispute the finding. Here at Private Eyes we make this process easy.

Once in the system, the View Order tab will display all your orders as well as present you with an action bar. Once decided that Adverse action will be taken, click on Pre/Post Adverse Letter.

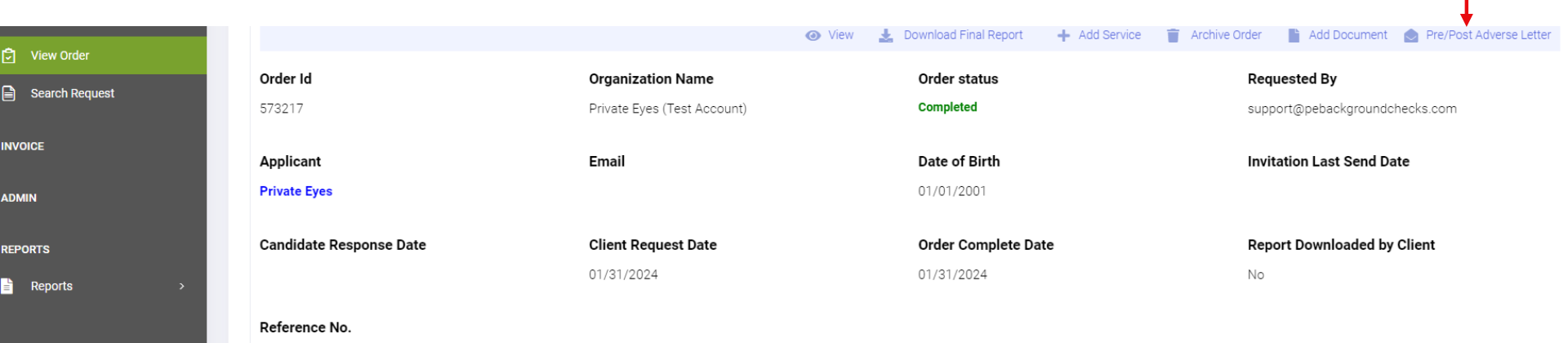

You will be prompted to select the service for Adverse action. Services with *Alerts* or *Records* will include this information. Once selected click on Search, you will then be prompted to select the method of delivery.

| Select                              | × A Search |
|-------------------------------------|------------|
| -Select                             |            |
| SSN Trace - 2096352 - Alert         |            |
| ex Offender Search - 2096353        |            |
| Multi Jurisdiction Search - 2096354 |            |

To send the letter via mail, you will select *Postal* and will be given the option to download the Pre Adverse Letter.

## Send Letter Through\*

| Postal | ~ |
|--------|---|
| Select |   |
| Postal |   |
| Email  |   |

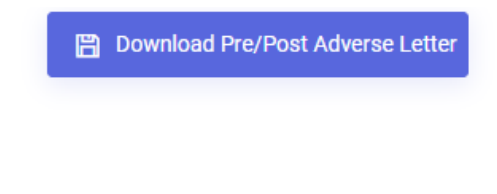

To send the letter via email if present in the system, you will select *Email*. Where you will be able to select the verbiage for the body and subject line of the email. Once complet

| Send Letter Through*                                                                                                    |                 |       |                    |                |                 |      | s                 | Subject* |               |                                                                                                    |            |                                                     |  |
|----------------------------------------------------------------------------------------------------|-----------------|-------|--------------------|----------------|-----------------|------|-------------------|----------|---------------|----------------------------------------------------------------------------------------------------|------------|-----------------------------------------------------|--|
| Email                                                                                                    |                 |       |                    |                |                 |      | •] [              | Back     | groun         | check                                                                                                    |            |                                                     |  |
|                                                                                                    |                 |       |                    |                |                 |      |                   |          |               |                                                                                                    | 1          | 8                                                   |  |
| Email Bod                                                                                                    | y*              |       |                    |                |                 |      |                   |          |               |                                                                                                    |            |                                                     |  |
| File Edit                                                                                                    | View Format     |       |                    |                |                 |      |                   |          |               |                                                                                                    |            |                                                     |  |
| <br><br> | Paragraph       | ~     | в                  | Ι              | ≡               | ≡    | ≡                 | ≡        | ⊴             | 3                                                                                                    |            |                                                     |  |
| *** The a<br>concerni                                                                                                    | ittached documi | ent i | s a cop<br>l check | py of<br>¢ you | f your<br>u can | back | kgroui<br>act Pri | nd chi   | eck v<br>Eyes | ich was conducted by Private Eyes *** If you have any questions about your employment<br>925 - 927 - 3333 Monday – Friday, 5: 00 am – 5: 00 pm PST.*** | ıt, please | e contact your recruiter.For additional information |  |

After 5 business days, the Post Adverse letter can be initiated by following the same steps. After the Pre/Post Adverse Letters are sent it will be included in the final report.

Pre/Post Adverse Letters are fully customizable. If you would like to review your current configuration.

Please reach out to your Account Manager.